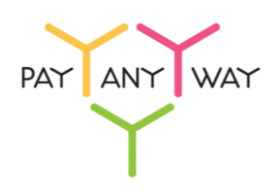

## Инструкция по оплате через Промсвязьбанк

Шаг 1. Выберите из перечня способов оплаты «Промсвязьбанк» (раздел «Банковские системы»).

Укажите ваш адрес электронной почты или номер телефона в соответствующее поле. Если на данный адрес электронной почты у вас зарегистрирована учетная запись в платежной системе «Монета.Ру» - платеж будет сохранен в истории операций.

| < Вернуться<br>РауАпуWa | ау тестовый магазин №1                                                                    | PATANY WAY<br>Pyc   Eng                            |
|-------------------------|-------------------------------------------------------------------------------------------|----------------------------------------------------|
| Популярные              | Банковские системы                                                                        | Счет на оплату                                     |
| Банковские<br>карты     | Сбербанк<br>Онлешт А СВАНК С Рактига.ru                                                   | 24403582871378368908<br>РауАпуWay тестовый магазин |
| Электронные<br>деньги   | Альфа-Банк                                                                                | <u>№ 1</u><br>Сумма заказа 306,60 Р                |
| Банковские<br>системы   |                                                                                           | Суммакоплате 306,60 Р                              |
| Платежные<br>терминалы  | Переше 5                                                                                  | PAYANYWAY                                          |
| Салоны связи            | Интернет-банк "Промсвязьбанк"                                                             |                                                    |
| SMS оплата              | Е-mail или телефон<br>Необязательно<br>Репистрация платежа в системе Moneta.ru. Подробнее |                                                    |
|                         | сумма к оплате<br>306,60 Р                                                                |                                                    |
|                         | Продолжить →                                                                              |                                                    |

## Нажмите «Продолжить»

Шаг 2. Зайдите в личный кабинет, используя ваши Номер клиента (номер телефона) и Пароль.

|   | Промсвязьбанк<br>интернет-банк                                                                                                    |                                                                                                    |                                           |
|---|----------------------------------------------------------------------------------------------------|----------------------------------------------------------------------------------------------------|-------------------------------------------|
| < | : На главную                                                                                                    | Вход в интернет-банк                                                                                                 |                                           |
|   | СВЯЖИТЕСЬ С НАМИ<br>ССВЯЖИТЕСЬ С НАМИ<br>СОСТАНИИ<br>СОСТАНИ<br>СОСТАНИИ<br>СОСТАНИ<br>СОСТАНИ<br>СОСТАНИИ<br>СОСТАНИИ<br>С | ИСПОЛЬЗОВАТЬ ДЛЯ ВХОДА<br>Номер клиента П Номер<br>телефона<br>Пароль:<br>Войти Вход с использованием сертификата -> |                                           |
| 4 | 🖉 Промсвязьбанк                                                                                                    | 8<br>(en                                                                                                    | 800 333 03 03<br>ужба поддержки клиентов) |

Шаг 3. После авторизации будет доступен счет для оплаты, нажмите «Оплатить счет».

| Промсвязьбанк<br>интернет-банк | Сообщения   Новости   Помощь   На          | эстройки выход                                                                                                    |
|--------------------------------|--------------------------------------------|----------------------------------------------------------------------------------------------------|
| 🟠 Мой банк<br>🗔 Карты и счета  | Оплата счетов<br>коплате оплаченные        |                                                                                                    |
| Кредиты                        |                                            | <ul> <li>При оплате товара или услуги на<br/>сайте выберите вариант оплаты</li> </ul>                                   |
| Вклады Предложения банка       | Не оплачен<br>306.60 вия от 20 ноябоя 2014 | через Промсвязьбанк, вы будете<br>перенаправлены на сайт<br>интернет-банка PSB-Retail.<br>Акторикайтер в системе, после |
| 📄 Платежи и переводы           | 60462169/DESSY: 975993                     | чего сформированный счет появится<br>в данном pasделе.                                                                  |
| 🔁 Перевод с карты на карту     | Оплатить счет 🔶 Удалить счет 🔶             | Сайты, поддерживающие оплату<br>через PSB-Retail:                                                                       |
| 🗑 Обмен валюты                 |                                            | Оплата налогов ФНС России                                                                                               |
| 📩 Шаблоны                      |                                            | Товары и услуги                                                                                                    |
| 💇 Автоплатежи                  |                                            | Anywayanyday                                                                                                    |
| 🖹 История операций             |                                            | ОАО «Аэрофлот»<br>ОАО Авиакомпания «Россия»                                                                             |
| 15 Планируемые операции        |                                            | ОАО Авиакомпания «Уральские<br>авиалинии»                                                                               |
| 🙆 Оплата счетов 🛛 🌖            |                                            | ОАО Авиакомпания «Якутия»                                                                                               |

Шаг 4. Выберите источник средств для оплаты и нажмите «Далее».

| P            | Промсвязьбанк<br>интернет-банк | Сообщения і Новости і Помощь і Настройки выход |
|--------------|--------------------------------|------------------------------------------------|
| < K cn       | иску счетов на оллату          |                                                |
|              | Мой банк                       | Оплата счетов Монета.Ру код 5780               |
| (He          | Карты и счета                  | ΠΑΡΑΜΕΤΡΗ ΠΠΑΤΕЖΑ                              |
| 5            | Кредиты                        |                                                |
| $\mathbb{Z}$ | Вклады                         | Источник средств:                              |
| (%)          | Предложения банка              |                                                |
|              | Платежи и переводы             | AND TREASANDERS (2011) IN RUE (and a pairs     |
| 큔            | Перевод с карты на карту       | 104708-0786-0.004648                           |
|              | Обмен валюты                   | 5547817093: 7659.90 RUR                        |
| 샀            | Шаблоны                        | 60462169/DESSY: 975993                         |
| T            | Автоплатежи                    | Сумма:                                         |
| Þ            | История операций               | 306.60                                         |
| 15           | Планируемые операции           |                                                |
| Ø            | Оплата счетов 🚺                | Назад Далее Сохранить и закрыть Отменить       |

Шаг 4. Подтвердите выполнение операции, введя одноразовый код из SMS или таблицы разовых ключей.

| Промсвязьбанк<br>интернет-банк |                       | Сообщения і Новости і Помощь і Настр | оойки выход |
|--------------------------------|-----------------------|--------------------------------------|-------------|
| < К списку счетов на оплату    |                       |                                      |             |
| 🕅 Мой банк                     | Оплата счето          | в Монета.Ру код 5780                 |             |
| 🤜 Карты и счета<br>👕 Кредиты   | ПОДТВЕРДИТЕ ВЫПОЛ     |                                      |             |
| 📈 Вклады                       | Источник средств:     | 104701.700                           |             |
| 🛞 Предложения банка            | Номер счета к оплате: | 60462169                             |             |
| 📑 Платежи и переводы           | Сумма:                | 306.60                               |             |
| 🔄 Перевод с карты на карту     | Назначение платежа:   | 60462169/DESSY: 975993               |             |
| 🗑 Обмен валюты                 |                       |                                      |             |
| 🕺 Шаблоны                      | ВЫБЕРИТЕ СПОСОБ П     |                                      |             |
| 🐑 Автоплатежи                  | SMS КОД ТАБЛИЦ        | А РАЗОВЫХ КЛЮЧЕЙ                     |             |
| 🖹 История операций             |                       |                                      |             |
| 15 Планируемые операции        | Чтобы подтвердить опе | рацию,                               |             |
| 🖄 Оплата счетов 🛛 🕚            | получите сообщение со | специальным кодом:                   |             |
| 🛞 Умные деньги                 | Получить SMS-ко       | на номер +7*****1826                 |             |
| 🛱 Бонусная программа           |                       |                                      |             |
| Электронные деньги             |                       |                                      |             |
| لللل Брокерское обслуживание   |                       |                                      |             |
| 📈 Курсы валют                  | Назад Выпо            | Отменить и закрыть Отменить          |             |

## Готово!